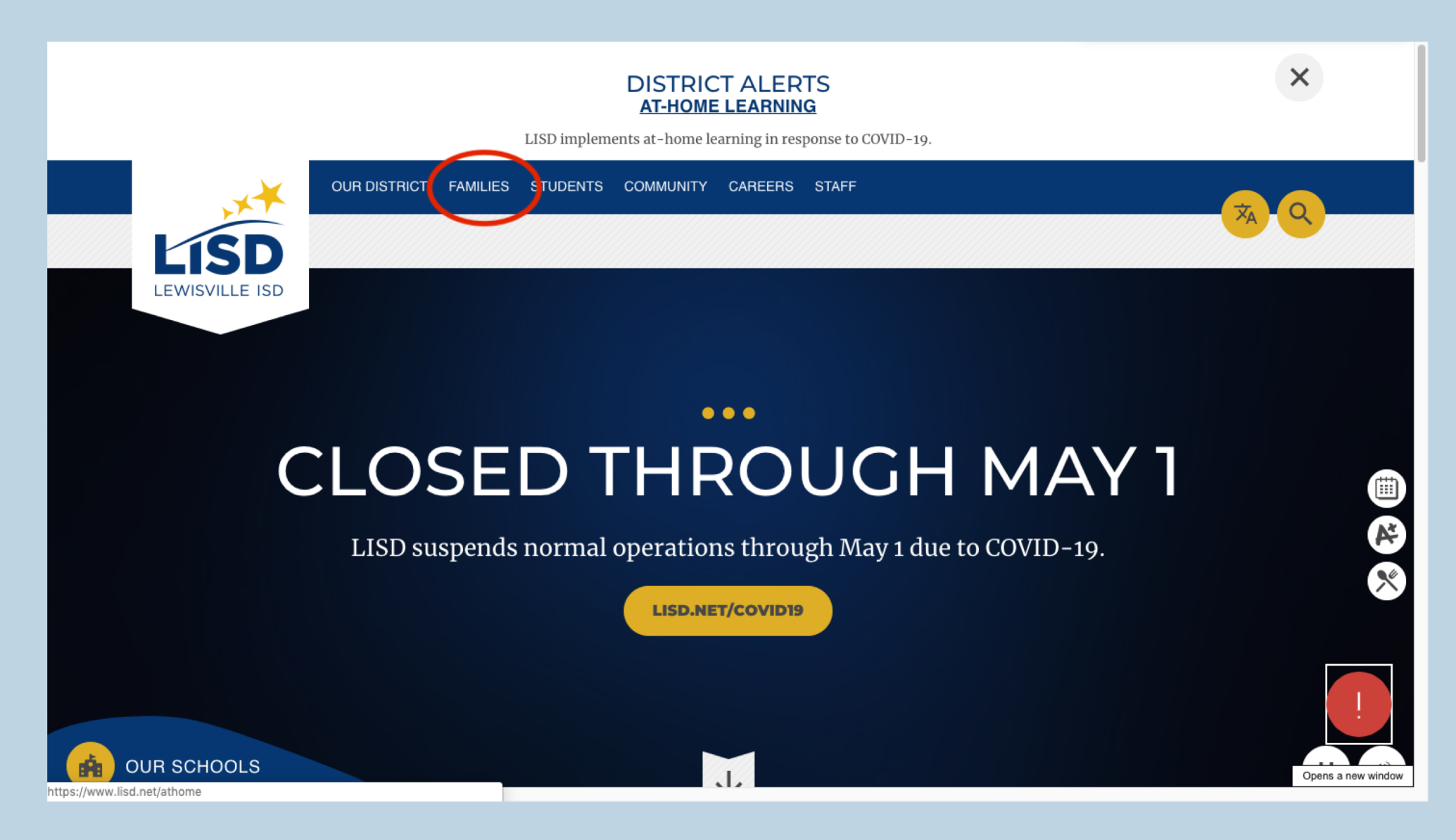

- Click "Families" in the top menu.

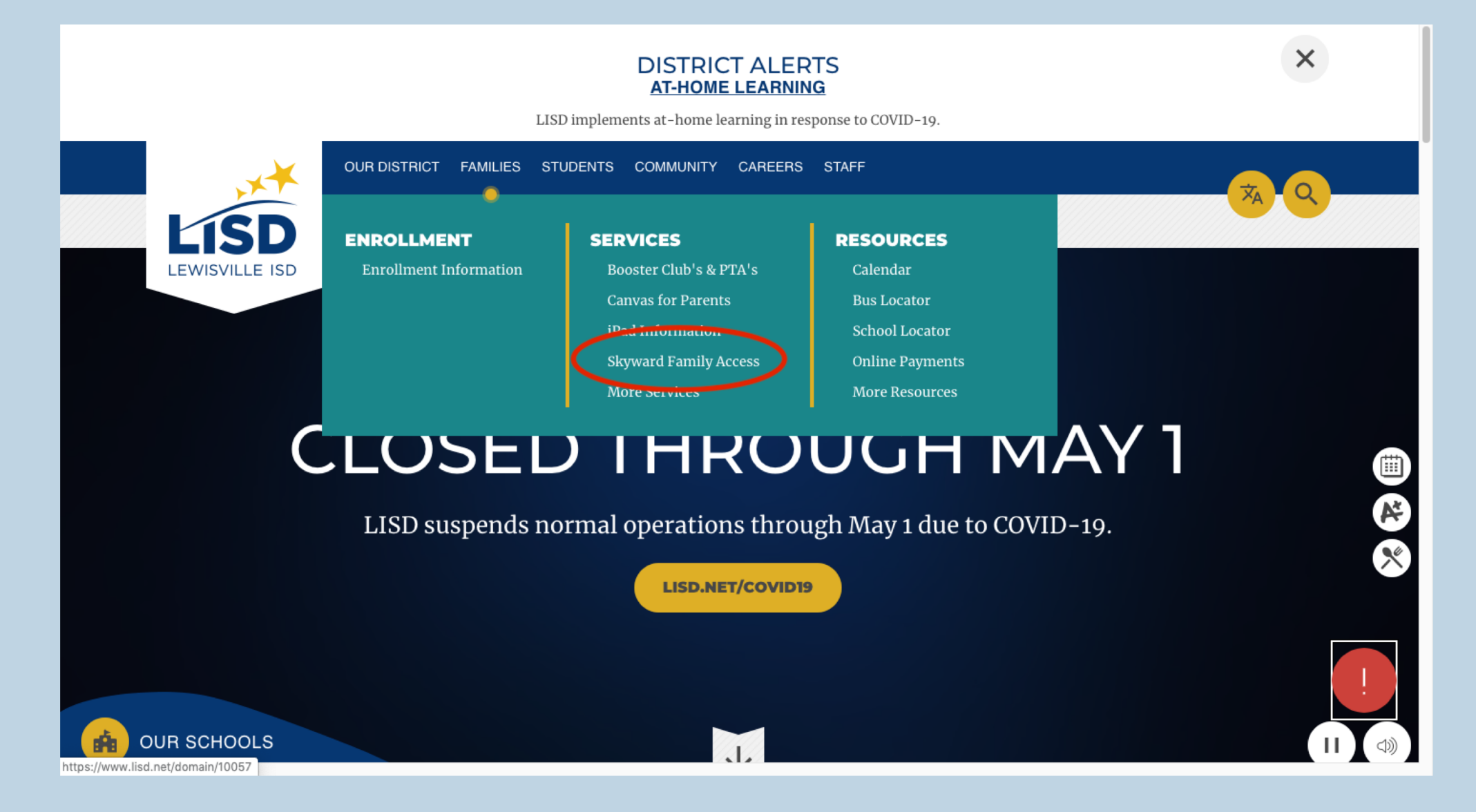

- When the options drop down, select "Skyward Family Access."

OUR DISTRICT FAMILIES STUDENTS COMMUNITY CAREERS STAFF

LEWISVILLE ISD

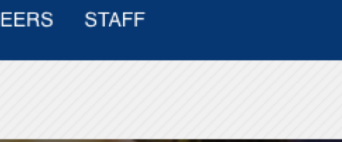

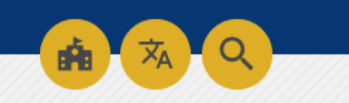

## SKYWARD FOR PARENTS Home **Frequently Asked Questions** Family Access Technology Help Ś K Ý W A R D° LISD maintains a support page and Frequently Asked Login Questions (FAQ) document related to Skyward Family Access Contact Us here: LISD Skyward Family Access FAQ & Support Page Support Services **Requesting Access to Skyward Family Access** Forms Parents of existing LISD students should follow these steps to request access to Skyward Family Access: Skyward • Enter your email address in the "Forgot Login/ Password" link on the Skyward Login page. New Student Enrollment • If your email is not in the records or you do not receive the information, contact your student's campus and provide identity Digital Learning and custodial status. They will then issue a username and password.

TECHNOLOGY

- Click the "Skyward Family Access" Button.

| Report Cards will be printed to the Student Portfolio this week                                                                       |                                                                                                    |  |  |  |  |
|----------------------------------------------------------------------------------------------------|----------------------------------------------------------------------------------------------------|--|--|--|--|
| STAFF Announcements                                                                                                    | PARENT/ STUDENT Announcements                                                                                                    |  |  |  |  |
| Support Requests: LiveTime<br>Enterprise Applications Services for You<br>Posting Windows 2019-2020<br>Skyward Training Version Login | *Get help at LISD Family Access FAQ & Support<br>*How to get your Family Access account<br>*Family Access Quick Guide (ENGLISH) (SPANISH)<br>*Accessing report cards/ changing print option<br>(ENGLISH) (SPANISH) |  |  |  |  |

| S K Y W A R D°<br>Lewisville isd                                 |                      |
|------------------------------------------------------------------|----------------------|
| Login ID:<br>Password:<br>Sign In<br>Forgot your Login/Password? |                      |
| 05.20.02.00.04<br>Login Area: Family/Student Acces \$            | Mac OS X / Chrome 80 |

- Login to your Skyward Family Account.

- If you do not know your login information, select "Forgot your Login/Password" under sign in.

| S K Y W A R D                                                                                                    | / Access                                                                                                    | My Account Contact Us Exit                                                                                                    |
|----------------------------------------------------------------------------------------------------|----------------------------------------------------------------------------------------------------|----------------------------------------------------------------------------------------------------|
| HomeNew Student<br>Online<br>Enrollment2019-2020<br>Forms PacketOnline FormsCalendarGradebookAttendanceStudent InfoSchedule | You have unread messages   Post a message   Accessing Elementary student usernames and passwords   Mon Mar 23, 2020 8:49am   PARENTS OF ELEMENTARY STUDENTS:   If you need the username or password for your students to access any LISD website that uses the student LISD username and password (not all do), you can do so in Family Access. A link to an article in our Parent Helpdesk is listed below:   http://lisdparenthelp.estreamdesk.com/forums/54395/topics/26952   If you need any help with Family Access, please feel free to use the link to the Family Access Parent Helpdesk located on the login page or in the District Links in the upper right of the page when you login to Family Access. | Upcoming Events Calendar   Thu Apr 9, 2020 ENG LA COMP 5   Thu Apr 9, 2020 ENG READING 5   Thu Apr 9, 2020 ENG SPELLING 5   Thu Apr 9, 2020 ENG SPELLING 5   Thu Apr 9, 2020 ENG SPELLING 5   Thu Apr 9, 2020 Thu Apr 9, 2020   4TH 9WK - PROG RPT 1 Ends FLOWER MOUND H S   Thu Apr 9, 2020 ATH 9WK - PROG RPT 1 Ends |
| Fee<br>Management<br>Educational<br>Milestones                                                                              | LISD Scheduled MDM Database Maintenance                                                                                                    | CREEKSIDE E S<br>Thu Apr 9, 2020<br>Early Release<br>CREEKSIDE E S                                                                                                    |
| Career Plans<br>Endorsements<br>Portfolio<br>Skylert<br>Health Info<br>Login History                                        | What: Scheduled Mobile Device Management (MDM) Database Maintenance   Who: All macOS & iOS Devices in current MDM   When: Saturday, September 14, 2019 starting at 8am   The Technology Department will perform database maintenance on the LISD MDM system on September 14, 2019 at 8am. MDM maintenance is needed for database size and record cleanup. The Self Service application (attached) on macOS and iOS devices will not be available while maintenance is being performed. Service will be restored as soon as maintenance is complete.   This email account is not monitored. If further help is peeded please contact                                                                                | Fri Apr 10, 2020<br>No School - HOLIDAY - STUDENT &<br>TEACHER<br>CREEKSIDE E S<br>Fri Apr 10, 2020<br>18WK 4TH 9WK PR1 Ends<br>FLOWER MOUND H S<br>Fri Apr 10, 2020<br>Holiday<br>CREEKSIDE E S                                                                                                    |
|                                                                                                    | the LISD Technology Help Desk through phone (972-350-1833), email<br>(helpdesk@lisd.net), or support website (support.lisd.net)<br>HeyDid you know you could visit https://status.lisd.net for Technology status<br>information and outage alerts?                                                                                                    |                                                                                                    |

- Select the student you would like to see grades for (this is located under "Family Access" at the top).

- Click "Portfolio" on the left side. (If you do not see the menu on the left, click the + sign on the left).

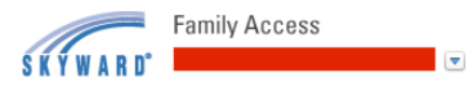

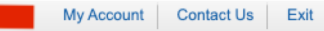

District Links

| Hama              | Portfolio - At                                | tachments          |           |                   |                   |                          |                         |                |
|-------------------|-----------------------------------------------|--------------------|-----------|-------------------|-------------------|--------------------------|-------------------------|----------------|
| Home              |                                               |                    |           |                   |                   |                          |                         |                |
| New Student       | Description                                   |                    |           |                   | eSigned           | Туре                     | Created                 |                |
| Enrollment        | Student Ucomente and Password (CREEKSIDE E S) |                    |           | N/A               | Report Directory  |                          |                         |                |
| 2019-2020         | 2020 Report Card                              |                    |           | Yes               | Report Card       | Wed Apr 1, 2020 10:15am  |                         |                |
| Forms Packet      | 2020 Report Ca                                | rd GT (04/01/20)   |           |                   | No                | Report Card              | Wed Apr 1, 2020 10:08am |                |
| Online Forms      | Progress Repor                                | t Letter (02/24/20 | )         |                   | N/A               | Report Card              | Mon Feb 24, 2020 9:02am |                |
| Calendar          | 2019 Report Ca                                | ırd                |           |                   | N/A               | Report Card              | Fri May 24, 2019        | 9:54am         |
| Oredahaali        | 2019 Report Ca                                | rd-GT (05/24/19)   |           |                   | N/A               | Report Card              | Fri May 24, 2019        | 9:47am         |
| Gradebook         | 2018 GT Repor                                 | t Card (06/26/18)  |           |                   | N/A               | Report Card              | Tue Jun 26, 2018        | 10:43am        |
| Attendance        | 2018 Report Ca                                | ird                |           |                   | N/A               | Report Card              | Tue Jun 12, 2018        | 3:41pm         |
| Student Info      | 2017 Elementary Report Card                   |                    |           | No                | Report Card       | Thu Jul 6, 2017 9:00am   |                         |                |
| Schedule          | 2017 GT Report Card (10/31/16)                |                    |           | No                | Report Card       | Mon Oct 31, 2016 10:35am |                         |                |
| ochedule          | 2016 Creeside LEAP Report Card (06/07/16)     |                    |           | N/A               | Report Card       | Tue Jun 7, 2016 9:25am   |                         |                |
| Fee<br>Management | 2016 Creekside ES Report Card (06/06/16)      |                    |           | N/A               | Report Card       | Mon Jun 6, 2016 2:30pm   |                         |                |
| Educational       | 2015 Bluebonnet EOY Report Card (06/03/15)    |                    |           | No                | Report Card       | Wed Jun 3, 2015 2:45pm   |                         |                |
| Milestones        | 2014 Bluebonnet ES EOY Report Card            |                    |           | N/A               | Report Card       | Thu Jul 10, 2014 2:54pm  |                         |                |
| Career Plans      | Portfolio - Hi                                | ghlights           |           |                   |                   |                          |                         |                |
| Endorsements      | Column View                                   | Dete               | Tura      | 7:41-             |                   |                          | Grad Year               | Oraș de Lavrel |
| Portfolio         | 2019 2010                                     | 00/08/2019         | EDUCATION | Chudent eDertfell | a Link (aliak the | a mata ta view) 🦱        | Grad rear               | Grade Level    |
| Skylert           | 2018 - 2019                                   | 09/06/2016         | EDUCATION | Student ePortfoli | O LINK (CIICK THE | e note to view) 🛩        | 2027                    | 04             |
|                   |                                               |                    |           |                   |                   |                          |                         |                |
| Health Info       |                                               |                    |           |                   |                   |                          |                         |                |
| Login History     |                                               |                    |           |                   |                   |                          |                         |                |

- Now select "2020 Report Card."

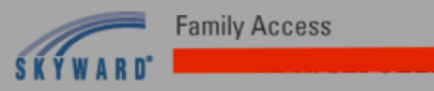

-

District Links

Exit

| Home                           | Portfolio - At                                                        | tachments           |                  |                                    |                         |                          |             |
|--------------------------------|-----------------------------------------------------------------------|---------------------|------------------|------------------------------------|-------------------------|--------------------------|-------------|
| New Student                    | Description                                                           |                     |                  | eSigned                            | Туре                    | Created                  |             |
| Enrollment                     | Student Userna                                                        | me and Passwor      | d (CREEKSIDE E S | S) N/A                             | Report Directory        |                          |             |
| 2019-2020                      | 2020 Report Card                                                      |                     |                  | Yes                                | Report Card             | Wed Apr 1, 2020 10:15am  |             |
| 2020 Report Card GT (04/01/20) |                                                                       |                     | No               | Report Card                        | Wed Apr 1, 2020 10:08am |                          |             |
| Online Forms                   | Progress Report                                                       | rt Letter (02/24/20 | )                | N/A                                | Report Card             | Mon Feb 24, 2020         | ) 9:02am    |
| Calendar                       | 2019 Report Ca                                                        | ard                 |                  | N/A                                | Report Card             | Fri May 24, 2019         | 9:54am      |
|                                | 2019 Report Ca                                                        | ard-GT (05/24/19)   |                  | N/A                                | Report Card             | Fri May 24, 2019         | 9:47am      |
| Gradebook                      | 2018 GT Report Card (06/26/18)                                        |                     |                  | N/A                                | Report Card             | Tue Jun 26, 2018         | 10:43am     |
| Attendance                     | 2018 Report Card                                                      |                     |                  | N/A                                | Report Card             | Tue Jun 12, 2018 3:41pm  |             |
| Student Info                   | 2017 Elementa                                                         | ry Report           | Complete         |                                    | ×                       | Thu Jul 6, 2017 9:       | 00am        |
| Cabadula                       | 2017 GT Report Card (<br>2016 Creeside LEAP R<br>2016 Creeside LEAP R |                     |                  | Card - has finished                | i t                     | Mon Oct 31, 2016 10:35am |             |
| Schedule                       |                                                                       |                     |                  |                                    | 1                       | Tue Jun 7, 2016 9:25am   |             |
| Fee                            | 2016 Creekside                                                        | e ES Rej            |                  | (                                  | Mar David               | Mon Jun 6, 2016 2:30pm   |             |
| Management                     | 2015 Bluebonnet EOY I                                                 |                     |                  |                                    | View Report             | Wed Jun 3, 2015 2:45pm   |             |
| Educational<br>Milestones      | 2014 Bluebonnet ES EOY Report Card                                    |                     |                  | N/A                                | Report Card             | Thu Jul 10, 2014 2       | 2:54pm      |
| Career Plans                   | Portfolio - Hi                                                        | ghlights            |                  |                                    |                         |                          |             |
| Endorsements                   |                                                                       | Data                |                  |                                    |                         | 0                        |             |
| Portfolio                      | School Year                                                           | Date                | Туре             | litle                              |                         | Grad Year                | Grade Level |
| Cladert                        | 2018 - 2019                                                           | 09/08/2018          | EDUCATION        | Student ePortfolio Link (click the | e note to view) 💚       | 2027                     | 04          |
| Skylen                         |                                                                       |                     |                  |                                    |                         |                          |             |
| Health Info                    |                                                                       |                     |                  |                                    |                         |                          |             |
| Login History                  |                                                                       |                     |                  |                                    |                         |                          |             |

- You will need to do a digital signature. Once you have, click "view report.".

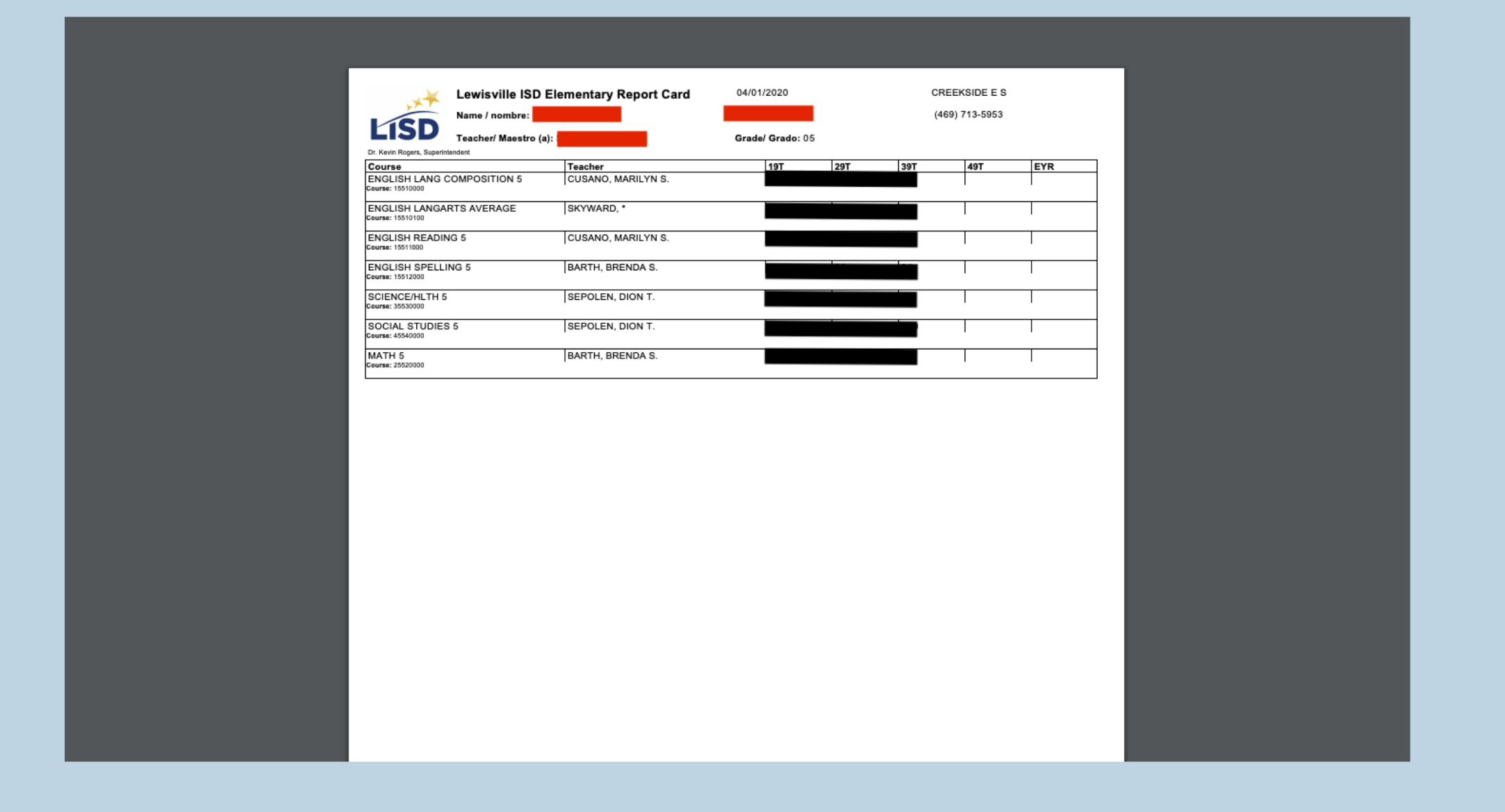

- You will be able to see all of the grades for your student on this page.